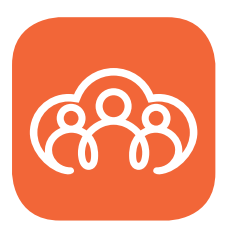

# **ASCIA2019**

# ASCIA 2019 Conference App HOW TO DOWNI OAD

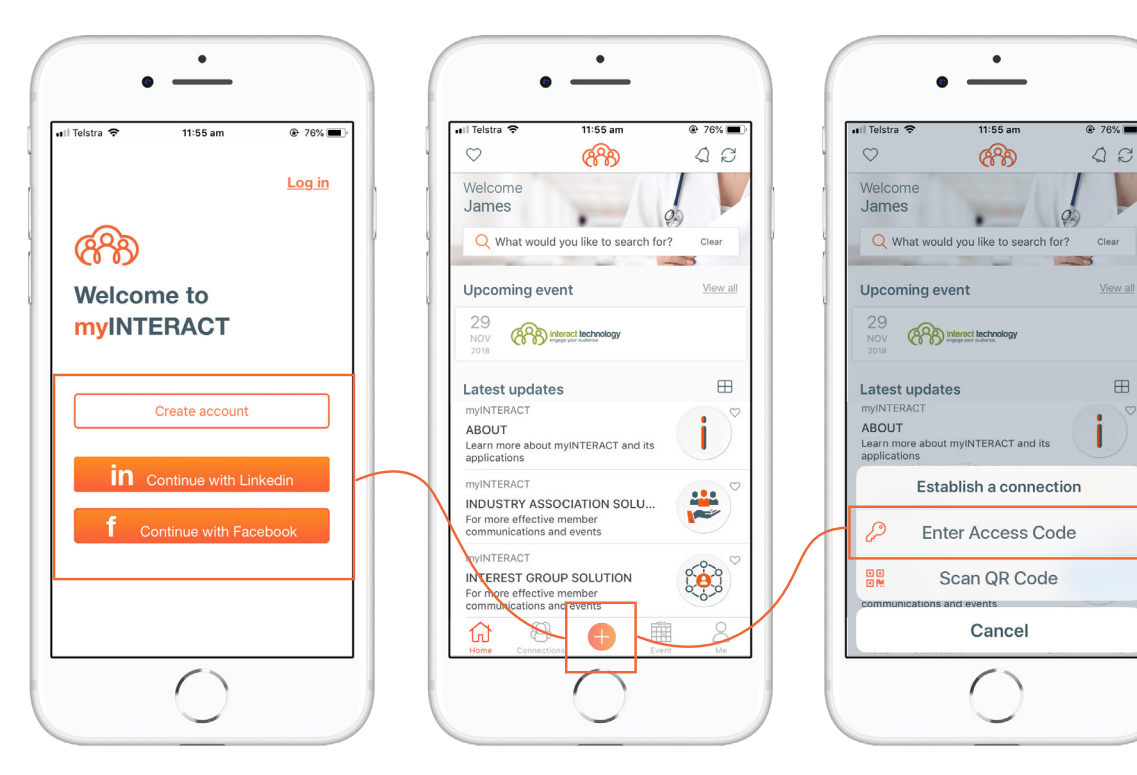

## **New Users**

**Download** Go to the App Store or Google Play and search for "myINTERACT"

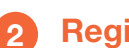

#### Register

Tap on "Create account" and enter email address and unique password

#### 3 Connect

Tap on the 🕂, select "Enter Access Code" and type the code below

# **Existing Users**

Update

Ensure you have the latest version of **MVINTERACT** 

### Connect

Tap on the 🕀, select "Enter Access Code" and type the code below

# **ASCIA2019**

#### Thanks for our app sponsors

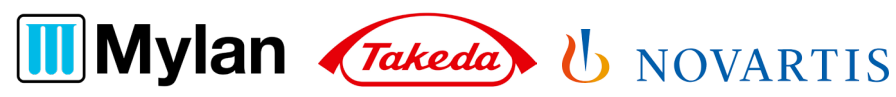

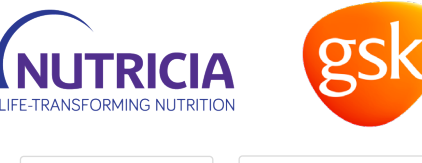

Google play

myINTERACT is also available at https://my.interact.technology. Login with the same account details. Need Help? Email support@interact.technology

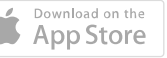

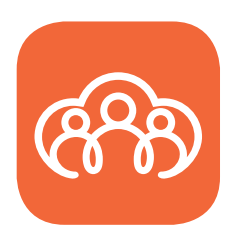

# Audience Participation

# Guide for delegates

Tap into Audience Participation to

- Submit your feedback
- Participate in any polling questions
- Ask the speaker a question

| 🖬 Optus 🗢 | 12:15 pm <b>7</b> 4                                                                        | 3% 🔳  |
|-----------|--------------------------------------------------------------------------------------------|-------|
| < 🛇       | ASCIA2019 🦨                                                                                | Ð     |
|           | ASCIA 2019                                                                                 | Detai |
| 3         | Sep 2019 - 7 Sep 2019                                                                      |       |
|           | Sponsors and Exhibitors<br>Information about our event<br>sponsors and exhibitors          | Q     |
| -         |                                                                                            | 16    |
| 6         | Audience Participation<br>Participate in online Q&A, polling<br>and in-session evaluations | ¢,    |
| -         | Manua 1-6                                                                                  | - 16  |

## How it works

|                       | ÷.                                                        |
|-----------------------|-----------------------------------------------------------|
| A                     | SCIA <mark>2019</mark>                                    |
| Nc                    | n IGE mediated immune conditions<br>symposium             |
|                       | Evaluate This Session                                     |
| Poll<br>Respo<br>What | s<br>ond to a Poll by clicking on it<br>would you do now? |
| Q&A<br>Vote t         | Ask Ask dicking / tapping the arrow                       |
| 1                     | What treatment would you recommend?                       |
|                       | 0                                                         |

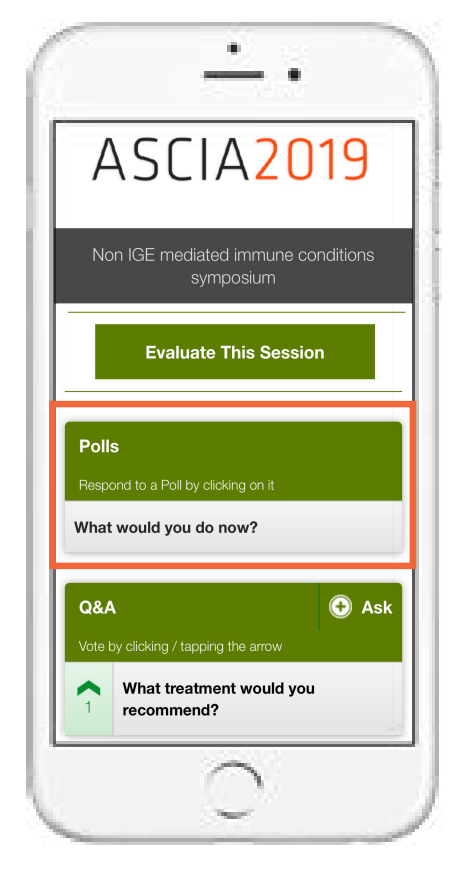

- Tap "Evaluate This Session" to share your feedback
- Polls will appear as the presenter asks a question. Tap on the question to participate

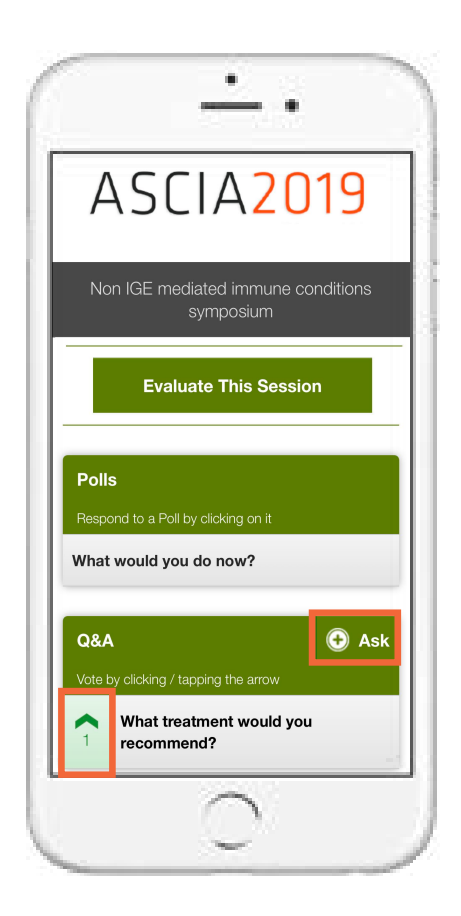

3 Tap "Ask to submit a question or tap arrow to upvote a question

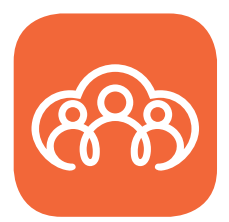

# Sponsor and Exhibitor Passport

Tap into Sponsor and Exhibitor Passport and get scanning

Our sponsors and exhibitors are an integral part of our conference. We encourage you to visit each stand during the breaks over the three days to be eligible to win free registration to ASCIA 2020.

Be in it to win it - using the QR code scanner within the passport simply scan the code at each stand. The company representatives will have their individual QR code available for you.

Scan at LEAST 90% of the QR Codes, to go into the draw to win free ASCIA 2020 registration. The winner will be announced during the conference.

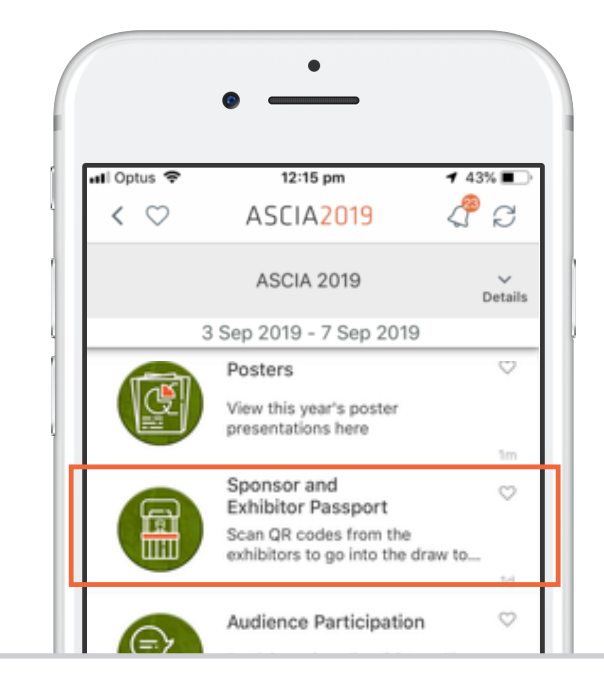

## How it works

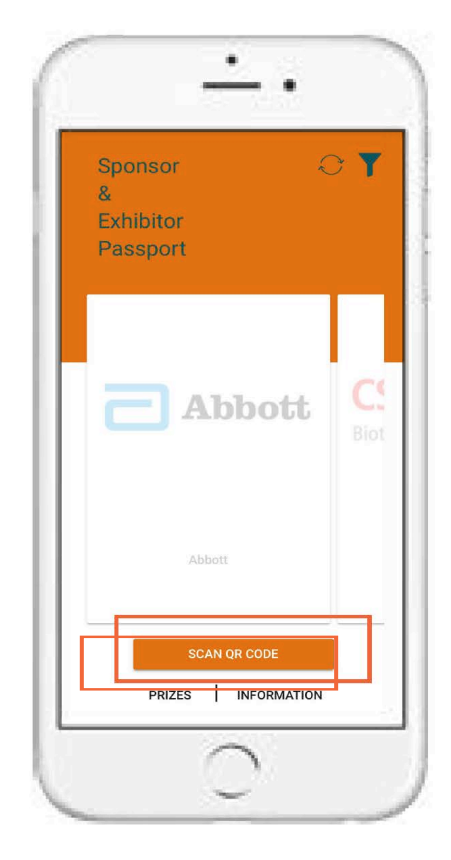

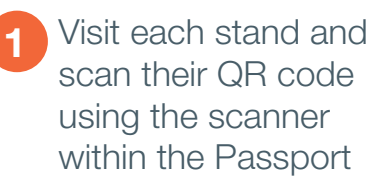

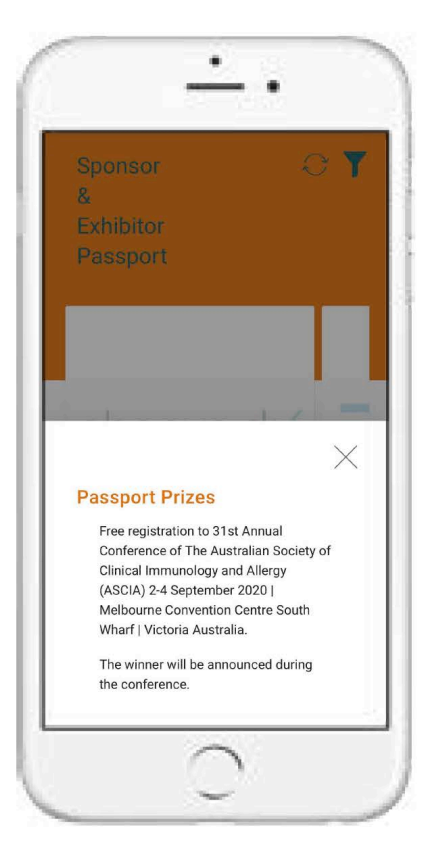

Scan at least 90% of exhibitors to go in the draw for free registration to ASCIA 2020

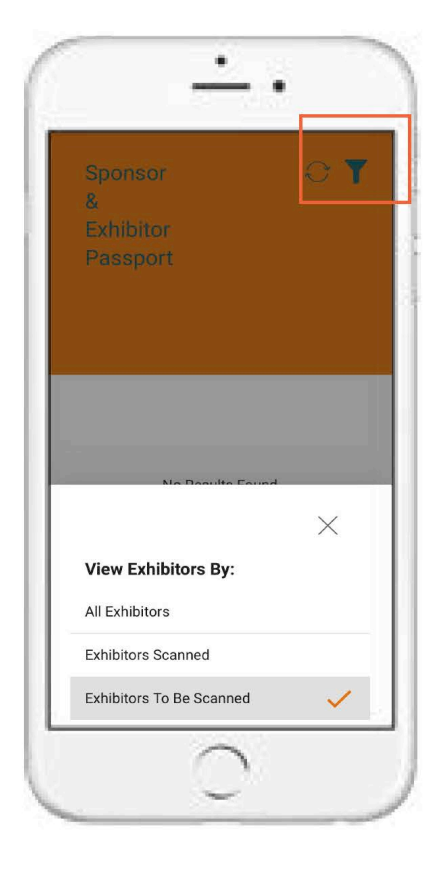

Use the filter to see which stands you have not yet scanned